1. Office – Attendance – Product Setup – Codes – Attendance Periods – Period Times (WS/OF/AT/PS/CO/AP)

| Attps://skywardech.s                                                 | sccresa.org/sc                                                                 | ripts/wsisa.dll/W                | Service=wsECH                         | H/qcnfgtree001.v             | 1)                      |                            |                   |             |      |     | 1 |                 |          |
|----------------------------------------------------------------------|--------------------------------------------------------------------------------|----------------------------------|---------------------------------------|------------------------------|-------------------------|----------------------------|-------------------|-------------|------|-----|---|-----------------|----------|
| Marine Ci                                                            | ty Middle Sc                                                                   | chool (312) 💌                    |                                       |                              | FS Alert                | Donna Wininger             | Account           | Preferences | Exit | ?   |   |                 |          |
| Home 👻 Students Fa                                                   | milies Staff                                                                   | Student Food<br>Services Service | Office Admini                         | stration Educato<br>Access P | Advanced<br>us Features | Federal/State<br>Reporting | Custom<br>Reports | Q           |      |     |   |                 |          |
| < 🖬 🕨 Codes 😭                                                        | Attendance P                                                                   | eriod Time Codes - En            | tity 312 - WS\OF\A                    | T\PS\CO\AP - 8419 - 0        | 5.15.06.00.11 - Go      | oogle Chrome               |                   |             |      |     |   | - 0             | ×        |
| Go to Attendance Conf                                                | https://skywardech.sccresa.org/scripts/wsisa.dll/WService=wsECH/satndbrws005.w |                                  |                                       |                              |                         |                            |                   |             |      |     |   |                 |          |
| Go to Attendance Utilit<br>Codes<br>Absence Types<br>Absence Reasons | Attendance Period Time Codes                                                   |                                  |                                       |                              |                         |                            |                   |             | 6    | 0 0 | ? |                 |          |
|                                                                      | Views: General 🔻 Filters: *Skyward Default 🔻 🔟 🚇 🎰                             |                                  |                                       |                              |                         |                            |                   |             | Add  |     |   |                 |          |
|                                                                      | Time Code 🔺                                                                    | Short Description                | cription Long Description Default Day |                              |                         |                            |                   |             |      |     |   | Edit            |          |
| - Event Codes                                                        | 1 R                                                                            | Regular                          | Regular                               |                              |                         | Y                          |                   |             |      |     | - | Delete          | <u> </u> |
| Calendar Codes                                                       |                                                                                |                                  |                                       |                              |                         |                            |                   |             |      |     |   | Cjone           |          |
|                                                                      |                                                                                |                                  |                                       |                              |                         |                            |                   |             |      |     |   | Period<br>Times |          |
|                                                                      |                                                                                |                                  |                                       |                              |                         |                            |                   |             |      |     |   | Back            |          |

## 2. Enter Period Time Relationships and Save

| 🔒 ht                            | tps://skywardech                         | n.sccresa.org/                     | scripts/wsisa.d                      | III/WService=w     | /sECH/satndbr | ws006.w?entit | yid=312&timeco | de=r |                   |
|---------------------------------|------------------------------------------|------------------------------------|--------------------------------------|--------------------|---------------|---------------|----------------|------|-------------------|
| Period Time Relationships Codes |                                          |                                    |                                      |                    |               |               |                |      | <b>1</b> 🕁 [      |
| erio<br>Tii                     | d Time Relationshi<br>me Code - r, Max P | ps Codes for Ma<br>eriods - 6, Sch | rine City Middle<br>ool Year - 2015- | School (312)<br>16 |               |               |                | ۲ 🖻  | Filter<br>Options |
| P                               | eriod 🔺 Lunch Code                       | Period Start                       | Period Stop                          | Class Start        | Class Stop    | Absent Start  | Absent Stop    |      | Add               |
|                                 | 1                                        | 7:30 AM                            | 8:23 AM                              | 7:30 AM            | 8:23 AM       | 7:30 AM       | 8:23 AM        | *    | Edit              |
|                                 | 2                                        | 8:28 AM                            | 9:22 AM                              | 8:28 AM            | 9:22 AM       | 8:28 AM       | 9:22 AM        |      | Lun               |
| 3                               | 3                                        | 9:27 AM                            | 10:20 AM                             | 9:27 AM            | 10:20 AM      | 9:27 AM       | 10:20 AM       |      | Delete            |
|                                 | 4                                        | 10:25 AM                           | 11:45 AM                             | 10:25 AM           | 11:45 AM      | 10:25 AM      | 11:45 AM       |      | Back              |
| 5                               | 5                                        | 12:25 PM                           | 1:20 PM                              | 12:25 PM           | 1:20 PM       | 12:25 PM      | 1:20 PM        |      |                   |
| 5                               | 6                                        | 1:25 PM                            | 2:21 PM                              | 1:25 PM            | 2:21 PM       | 1:25 PM       | 2:21 PM        |      |                   |

3. Office – Attendance – Product Setup – Configuration – Automated Unrecorded Class Attendance Email Setup – Set up to your preference using example below and Save

| Automated Unrecorded Class Attendance Email Se                      | etup                                                                |                               |                                                                                                    |                                                                           |          |      | ( in the second second |   |  |
|---------------------------------------------------------------------|---------------------------------------------------------------------|-------------------------------|----------------------------------------------------------------------------------------------------|---------------------------------------------------------------------------|----------|------|----------------------------------------------------------------------------------------------------|---|--|
| Automated Unrecorded Class Attendance Email Setup                   |                                                                     |                               |                                                                                                    |                                                                           |          |      | Save                                                                                                    | • |  |
| Send emails for unrecorded class attendance                         | riods to Cheo<br>d Attendance                                       | ds to Check for<br>Attendance |                                                                                                    |                                                                           |          | Bacl |                                                                                                    |   |  |
| Hequeicy: • Alter each selected period • • once a day               | Select                                                              | Period 🔺 St                   | op Time                                                                                                    |                                                                           |          |      |                                                                                                    |   |  |
| Number of Minutes After Period Stop Time to Send Email: 15          | 1                                                                   | 01                            | 07:30 AM                                                                                                    |                                                                           | <b>^</b> |      |                                                                                                    |   |  |
|                                                                     | 3                                                                   | 03                            | 09:27 AM                                                                                                    |                                                                           |          |      |                                                                                                    |   |  |
|                                                                     | 4 🕑                                                                 | 04                            | 10:25 AM                                                                                                    |                                                                           |          |      |                                                                                                    |   |  |
|                                                                     | 5 💌                                                                 | 05                            | 12:25 PM                                                                                                    |                                                                           |          |      |                                                                                                    |   |  |
|                                                                     | 6 🕑                                                                 | 06                            | 01:25 PM                                                                                                    |                                                                           |          |      |                                                                                                    |   |  |
|                                                                     |                                                                     |                               |                                                                                                    |                                                                           |          |      |                                                                                                    |   |  |
|                                                                     |                                                                     |                               |                                                                                                    |                                                                           | ۶.       |      |                                                                                                    |   |  |
|                                                                     | 144 A Þ                                                             | M 6 record                    | ls displayed                                                                                                    |                                                                           |          |      |                                                                                                    |   |  |
| * Recipients: 🗹 Teachers 📃 Principal 📝 Other [williamson@ecsd.u     | 15                                                                  |                               |                                                                                                    | 7                                                                         |          |      |                                                                                                    |   |  |
| Emeil                                                               |                                                                     |                               |                                                                                                    | _                                                                         |          |      |                                                                                                    |   |  |
|                                                                     |                                                                     |                               |                                                                                                    |                                                                           |          |      |                                                                                                    |   |  |
| Priority: High                                                      |                                                                     |                               | List of Classe                                                                                                    | es                                                                        |          |      |                                                                                                    |   |  |
| * Subject: Attendance                                               | Select Fie                                                          |                               |                                                                                                    |                                                                           |          |      |                                                                                                    |   |  |
| Subject Attenualice                                                 | Body: This is a reminder to please take your attendance. Thank you! |                               |                                                                                                    |                                                                           |          |      |                                                                                                    |   |  |
| Body: This is a reminder to please take your attendance. Thank you! |                                                                     |                               | Move Lab                                                                                                    | el                                                                        |          |      |                                                                                                    |   |  |
| Body: This is a reminder to please take your attendance. Thank you! |                                                                     |                               | Move Lab                                                                                                    | el<br>e                                                                   |          |      |                                                                                                    |   |  |
| Body: This is a reminder to please take your attendance. Thank you! |                                                                     |                               | Move Lab<br>Date<br>Tea                                                                                                    | <b>el</b><br>e<br>cher                                                    |          |      |                                                                                                    |   |  |
| Body: This is a reminder to please take your attendance. Thank you! |                                                                     |                               | Move     Lab       ⊕     Date       ⊕     Tea       ⊕     Cour                                                                                      | <b>el</b><br>e<br>cher<br>Irse Key/Sectio                                 | n        |      |                                                                                                    |   |  |
| Body: This is a reminder to please take your attendance. Thank you! |                                                                     |                               | Move         Lab           ⊕         Date           ⊕         Tea           ⊕         Cour           ⊕         Peri                                 | el<br>e<br>cher<br>rse Key/Sectio<br>od                                   | n        |      |                                                                                                    |   |  |
| Body: This is a reminder to please take your attendance. Thank you! |                                                                     |                               | Move         Lab           ⊕         Date           ⊕         Tea           ⊕         Cou           ⊕         Peri           ⊕         Peri         | el<br>cher<br>rse Key/Sectio<br>od<br>od End Time                         | n        |      |                                                                                                    |   |  |
| Body: This is a reminder to please take your attendance. Thank you! |                                                                     |                               | Move     Lab       ⊕     Date       ⊕     Tea       ⊕     Cour       ⊕     Peri       ⊕     Peri       ⊕     Cour       ⊕     Cour       ⊕     Cour | el<br>e<br>cher<br>rse Key/Sectio<br>od<br>od End Time<br>rse Descriptior | n )      |      |                                                                                                    |   |  |

## 4. Product Setup – System Administration – Monitoring Tasks – Set up making sure to enter a time for Frequency as this runs the task. Remember to click on Save when complete.

| East China School District                                     | Donna Wininger Account Preferences                                                    | Exit ?           |  |  |  |  |  |  |
|----------------------------------------------------------------|---------------------------------------------------------------------------------------|------------------|--|--|--|--|--|--|
| Home - Skyward System E<br>Contact Access Administration Admin | Data Student Task<br>inistration Management Manager                                   |                  |  |  |  |  |  |  |
| ■ Monitoring Tasks ☆                                           | 1 📴 📾 🏫 Favorites 🛡 🕤 New Window 🥁                                                    | I My Print Queue |  |  |  |  |  |  |
| Views: General V Filters: *All Monitoring Tasks                | · · · · · · · · · · · · · · · · · · ·                                                 | Edit             |  |  |  |  |  |  |
| Task Description                                               | Status Sync Params User Frequency Start Time Stop Time Program Description            | Delete           |  |  |  |  |  |  |
| 1 Automated Unrecorded Class Attendance Email                  | Active N Skyward 10 12:00 am 12:00 am Unrecorded Attend                               |                  |  |  |  |  |  |  |
| 2 BI file size monitoring with email alerts                    | Monitoring Task Maintenance - PS\SA\PQ\MT - 25833 - 05.15.06.00.11 - Google Chrome    |                  |  |  |  |  |  |  |
| 3 Load Release Notifications                                   | https://skywardech.sccresa.org/scripts/wsisa.dll/WService=wsECH/qprntedit006.         | w?isPopup=       |  |  |  |  |  |  |
|                                                                | Monitoring Task Maintenance                                                           | - 7              |  |  |  |  |  |  |
|                                                                | Task Information                                                                      | Save             |  |  |  |  |  |  |
|                                                                | Task Status:  Active Inactive Folity:                                                 | Back             |  |  |  |  |  |  |
|                                                                | * Task Description: Automated Unrecorded Class Attendance Email                       |                  |  |  |  |  |  |  |
|                                                                |                                                                                       |                  |  |  |  |  |  |  |
|                                                                | Task cannot be synchronized because there is no associated template.                  |                  |  |  |  |  |  |  |
|                                                                | Start Date: 09/03/2013 and Tuesday Start Time: 07:00 AM                               |                  |  |  |  |  |  |  |
|                                                                | Frequency (Mins): 10 One Day - 1440   12 Hours - 720   6 Hours - 360   3 Hours - 180) |                  |  |  |  |  |  |  |
|                                                                |                                                                                       |                  |  |  |  |  |  |  |
|                                                                | Day(s) of the week                                                                    |                  |  |  |  |  |  |  |
|                                                                | Mon Tue Wed Thur Fri Sat Sun                                                          |                  |  |  |  |  |  |  |
|                                                                | Week(s) of the month (1-6)                                                            |                  |  |  |  |  |  |  |
|                                                                | First @ Second @ Third @ Fourth @ Fifth @ Sixth                                       |                  |  |  |  |  |  |  |
| 20     3 records displayed                                     | Month(s) of the year                                                                  |                  |  |  |  |  |  |  |
|                                                                | 🖉 January 🗹 February 🖉 March 🖉 April 🖉 May 🖉 June                                     |                  |  |  |  |  |  |  |
|                                                                | 🗌 July 🔹 August 🖉 September 🖉 October 🖉 November 🖉 December                           |                  |  |  |  |  |  |  |
| 5                                                              | Additional Export Options                                                             | 0                |  |  |  |  |  |  |
|                                                                | Spreadcheat Formaty User Preference                                                   |                  |  |  |  |  |  |  |
|                                                                | Spreadsheet Format will only apply to reports that produce spreadsheets               |                  |  |  |  |  |  |  |
|                                                                | Email Results 10:                                                                     |                  |  |  |  |  |  |  |
|                                                                |                                                                                       |                  |  |  |  |  |  |  |